## RadVision Training Guide **A Provider's Guide**

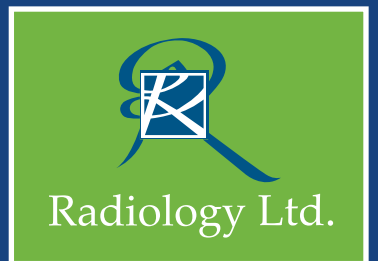

#### <u>Tabs</u>

- Home: Default layout
- Order Exam: Place online orders through the portal

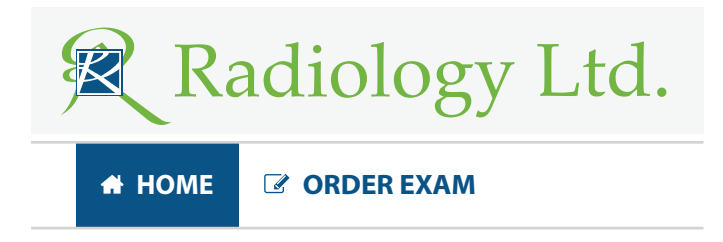

#### **My Patient Search**

Search only applies to the information listed on the home screen

| My Patient Search  | A ( | l Patient Search |              |            |              |
|--------------------|-----|------------------|--------------|------------|--------------|
| My Patient Search: |     | Provider:        | Exam Status: | My Status: | Date range:  |
|                    |     | All 🔻            | Final 🔹      | Unread 🔻   | This Month 🔹 |

#### All Patient Search

Searches the entire database using one of four options:

- Last name, first name
- Last name, DOB
- MRN
- Accession

| My Patient Search  All Patient Search |             |                                                                                                    |                                                                                                    |   |
|---------------------------------------|-------------|----------------------------------------------------------------------------------------------------|----------------------------------------------------------------------------------------------------|---|
| All Patient Search:                   | Date range: | Last Name                                                                                                    | Doe                                                                                                    |   |
| Last name, First name, DOB 🗸          | All 🗸       | First Name                                                                                                    | John                                                                                                    | ÷ |
| Last name, First name, DOB            |             | Date of Birth                                                                                                    | 11/13/1954                                                                                                    |   |
| Last name, DOB<br>MRN<br>Accession    |             |                                                                                                    | <b>Q</b> Search                                                                                                    |   |
| Date Range now shows the calenda      | ar          | by Pratient Search     A       yr Jatient Search     A       yr Jatient Search     A | IPUBLIC Search       Search Search     Search Search       Search Search     Search Search       Search Search Search     Total Search       Search Search Search Search     Search Search Search       Search Search Sea |   |

### **Exam Status**

- All Displays all exam statuses
- Pending Scheduled Order received and we are reaching out to the patient to schedule
- Scheduled Patient has appt date & time established
- Completed & Preliminary Images completed & are available to view
- Final Report Complete / Access to both report & images
- Cancelled Appointment was cancelled

| My Patient Search: | Provider: | Exam Status:                                                | My Status: | Date range: |
|--------------------|-----------|-------------------------------------------------------------|------------|-------------|
|                    | All       | All Pending Scheduled Scheduled Completed Preliminary Final | • All •    | This Month  |

#### Date Range

Default is current month, but you can change it to any of the options listed or choose a custom date range.

| My Patient Search: | Provider: | Exam Status: | My Status: | Date range: |
|--------------------|-----------|--------------|------------|-------------|
|                    | All       | All          | • All •    | This Month  |
|                    |           |              |            | All         |
|                    |           |              |            | This Month  |
|                    |           |              |            | This Week   |
|                    |           |              |            | Today       |
|                    |           |              |            | Tomorrow    |
|                    |           |              |            | Yesterday   |
|                    |           |              |            | Custom      |

#### **BUTTONS**

Rx Q 🗈 📀

**Rx** *Rx*: Order a new exam for a patient.

- Q Search Button: Search Button is used to locate all records of a patient.
- **Report Button**: When report button is clicked, a new window appears on the screen with detailed results of the patient report. Results options include *Download*, *Send* (via a secure message) and *Print*.
- *iConnect Button*: Exam images can be viewed here.
- Share Button: When exam status is Complete, images can be shared, downloaded or and burned

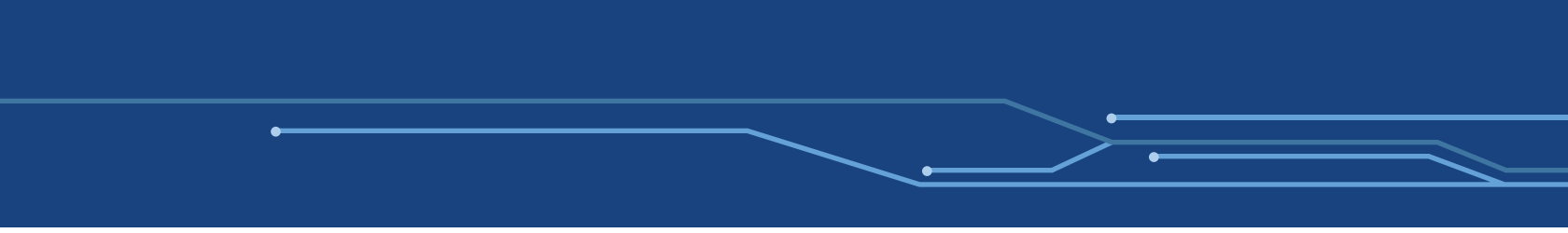

#### Order Exam

Ordering a new exam for an Existing Patient or a New Patient. Scheduling can be performed for patients found by name or DOB or the search can be bypassed and user can proceed directly to ordering the exam(s).

**Note:** If there are multiple listings for a single user name, it's possible that another patient has the same name. In this case, use the DOB to identify the correct patient.

Skip? goes directly to scheduling a new exam for a new patient.

# Search for a patient, or skip through.

| Patient Search: | Patient DOB: | Skip? |
|-----------------|--------------|-------|
| radItd          | MM/DD/YYYY   | + Rx  |

#### Scheduling Info

Contains basic information including the Referring Provider and Patient Info.

| 😤 HOME 🕼 ORDER EXAM 📕 OF                | DER HISTORY                                | LOG OUT                  |
|-----------------------------------------|--------------------------------------------|--------------------------|
| New Order                               |                                            |                          |
| Referring Physician<br>Unknown MD, Test | CC Physician(s)                            |                          |
| Patient                                 |                                            |                          |
| First Name<br>JAMIE                     | MI Last Name<br>RADLTD                     |                          |
| DOB                                     | Gender assigned at birth                   |                          |
| 05/10/1980                              | Female v                                   |                          |
| Maiden/Alias First                      | M.I. Maiden/Alias Last                     |                          |
| Primary Phone                           | Secondary Phone Work Phone                 |                          |
| (520) 555 - 4444 🔹                      | +# (###) ### - ####<br>+# (###) ###        | # - #####                |
| Height (ft)                             | Weight (lbs) Is the patient pregnant or su | ispected to be pregnant? |
| 5 v ft 8 v in                           | 123 Yes No 🗙                               |                          |

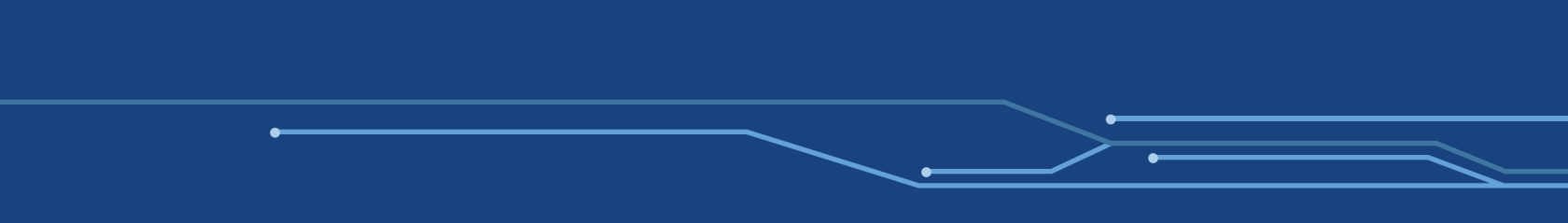

#### **Exam Selection**

Provides a list of exams available that a provider can order for their patients.

Select Exam(s) to be ordered. A form for the exam selected will appear below including reasons for the exam and/or special protocols.

To search for insurance, type in address. If the specific insurance does not populate choose the one closest to.

All required fields must be filled out prior to order submission.

| Exam In  | formatio   | n                          |                            |             |               |     |                                                                                   |  |
|----------|------------|----------------------------|----------------------------|-------------|---------------|-----|-----------------------------------------------------------------------------------|--|
| STAT     | STAT a     | and Call Report            |                            |             |               |     |                                                                                   |  |
| Select N | lodality   |                            |                            |             |               |     |                                                                                   |  |
| XRay     | Dexa       | Mammo / Breast US          | Breast Interventional      | Ultrasound  | CT MR         | PET | Interventional X                                                                  |  |
| Reason   | for exam   | n                          |                            |             |               |     |                                                                                   |  |
| Choose   | e an ICD1  | 10 reason for exam         | Free text reason for exam  | ×           |               |     |                                                                                   |  |
| low will | we be t    | billing this exam?         |                            |             |               |     |                                                                                   |  |
| Health   | Insurance  | e Self Pay Worke           | ers' Comp Disability De    | termination | Attorney Lier | ×   |                                                                                   |  |
| xam(s)   | )          |                            |                            |             |               |     |                                                                                   |  |
| ordered  | Exam(s):   |                            |                            |             |               |     |                                                                                   |  |
| ] Overri | ide the ex | xam selections. I will fre | e text the exam(s) Im orde | ring.       |               |     |                                                                                   |  |
| Special  | Instructi  | ons                        |                            |             |               |     | Attach Files (Labs, clinicals, relevant chart notes, H&P, prior imaging, reports) |  |
|          |            |                            |                            |             |               |     | Browse No file selected.                                                          |  |

After order is submitted, a PDF confirmation will be displayed that can be printed out to give to the patient or saved to your desktop to import into the EMR/EHR.

#### How To Change Your Password

Click on your name in the righ hand corner, Profile, Security Setting and then Click to Change.

**Password requirements**: Minimum of eight characters, with a mixture of numbers, letters and special characters.

| Your Profile | Security Settings |         |                          |      |  |
|--------------|-------------------|---------|--------------------------|------|--|
| Profile      | Summary:          |         |                          | Edit |  |
|              |                   | Name:   | Royal Services           |      |  |
|              |                   | Email:  | royalservices@radltd.com |      |  |
|              |                   | Phone:  | Click here to add        |      |  |
|              |                   | Mobile: | Click here to add        |      |  |
|              | Ad                | dress:  | Click here to add        |      |  |